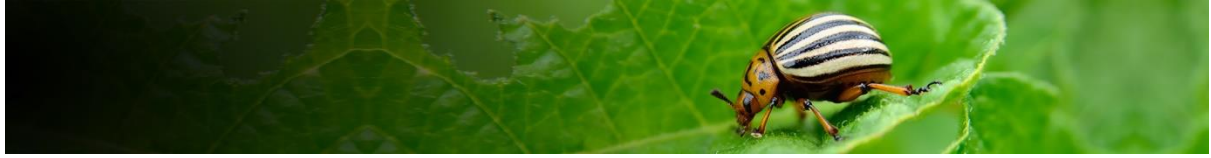

# Pest Risk Analysis decision support tool Help Pest initiated PRAs

## Contents

| About the Tool             | 1  |
|----------------------------|----|
| Sign in                    | 2  |
| Home page                  | 2  |
| PRA Home page              | 2  |
| Му САВІ                    | 4  |
| Initiation                 | 5  |
| Navigation in the tool     | 6  |
| Categorization             | 6  |
| Risk assessment            | 7  |
| Probability of entry       | 8  |
| Risk assessment summary    | 9  |
| Risk management            | 10 |
| Pest risk analysis summary | 11 |
| Report                     | 11 |
| External links             | 12 |

Link to sections by selecting the title of the section in the table above

## About the Tool

The Pest Risk Analysis tool is a decision support tool that presents scientific information from the CABI Crop Protection Compendium (CPC) to aid the selection of appropriate measures for reducing the risk of pest introduction and facilitating the safe movement of plants and plant products.

Features include:

- A framework in which risks associated with the importation of plant commodities and the introduction of pests into new areas can be identified and assessed
- PRA initiation 'By Pathway' or 'By Pest'
- Generation and categorization of pest lists associated with a commodity pathway
- Facilities for users to add new information and overrule existing Compendium data
- Links to relevant Crop Protection Compendium datasheets
- A template to complete risk assessments for individual pests

- A template to assign management measures to each pest identified as a risk
- An editable report of all stages of a PRA

## Sign in

Sign in via a MyCABI account. Login credentials are the same as MyCABI credentials on the CPC and other CABI sites.

If you do not already have a MyCABI account, you can register on the PRA login screen.

Signing out of MyCABI

It is recommended you close your PRA session when you have finished, either by:

- Closing the browser tabs you have been using
- Signing out of MyCABI

#### The tool is structured around the three stages of Pest Risk Analysis

**Stage 1:** Initiation - identifying the reason for the PRA and the pest of concern to the PRA area

**Stage 2**: Risk assessment - determining the probability of entry, establishment, spread and potential consequences of an individual pest in order to determine whether it meets the criteria of a regulated pest;

**Stage 3**: Risk management - selecting the appropriate management options to reduce the risks identified in Stage 2.

For further guidance on the PRA process please refer to the International Standards for Phytosanitary Measures developed by IPPC, in particular <u>ISPM 2</u> and <u>ISPM 11</u> at <u>https://www.ippc.int/en/core-activities/standards-setting/ispms/</u>

For queries about this tool, please contact <u>PRA@cabi.org</u>.

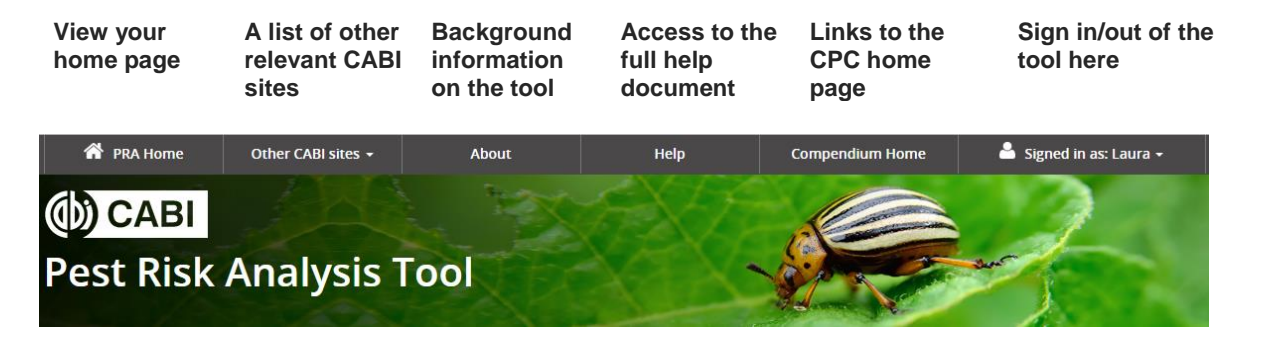

### Home page

Once you have created your MyCABI account, you will have access to your home screen.

This screen has three tabs

- **PRA Home** to view your five most recently created and/or edited pest risk analyses
- Previous PRAs to view all pest risk analyses that you have created
- My CABI to edit your MyCABI personal details.

#### **PRA Home page**

To start a new pest initiated pest risk analysis: select the By Pest button To download an existing PRA report: select the <u>Report</u> hyperlink button To delete a PRA session: select the **Delete** button

Note: this will permanently delete the selected session.

#### View the status of reports

- In progress this indicates that the pest lists have been generated and some of the risk assessment / risk management stages may have been started.
- Complete this PRA has been marked as complete (see date of completion in the adjacent cell).

|                            |                            | PRA Home F                                                                                                    | revious PRAs   |              | Му САВІ                                                     |              |                                      |                                     |
|----------------------------|----------------------------|----------------------------------------------------------------------------------------------------|----------------|--------------|-------------------------------------------------------------|--------------|--------------------------------------|-------------------------------------|
| Start a new P              | RA sessio                  | n                                                                                                    |                |              |                                                             |              |                                      |                                     |
| By Pathway                 | i                          | By Pest i                                                                                                    |                |              |                                                             |              |                                      |                                     |
| Recent PRAs                |                            |                                                                                                    |                |              |                                                             |              |                                      |                                     |
| Session number             | PRA type                   | PRA title                                                                                                    | PRA start date | PRA due date | Status Cor                                                  | mpleted date | PRA report                           | Delete session                      |
| P00006                     | Pathway                    | Coconut from Solomon islands to Fiji                                                                                    | 09/11/2019     | 15/11/2010   |                                                             |              |                                      |                                     |
|                            |                            | <u>cocondenion polonion plando to riji</u>                                                                              | 00/11/2010     | 15/11/2018   | In Progress                                                 |              | <u>Report</u>                        | × Delete                            |
| P00731                     | Pest                       | FAW in Australia                                                                                                    | 00/11/2010     | 15/11/2018   | In Progress                                                 |              | <u>Report</u>                        | × Delete                            |
| P00731<br>P00713           | Pest<br>Pathway            | FAW in Australia<br>Importing coconut from Solomon Islands to Fiji                                                      | 001112010      | 15/11/2018   | In Progress In Progress In Progress                         |              | Report<br>Report<br>Report           | × Delete<br>× Delete<br>× Delete    |
| P00731<br>P00713<br>P00404 | Pest<br>Pathway<br>Pathway | FAW in Australia<br>Importing coconut from Solomon Islands to Fiji<br>Importing onions to Dominica from the Netherlands | 05/06/2019     | 04/07/2019   | In Progress In Progress In Progress In Progress In Progress |              | Report<br>Report<br>Report<br>Report | × Delete × Delete × Delete × Delete |

#### **Previous PRAs**

View all Pest Risk Analysis forms created in your account.

All columns in this **table can be sorted AZ / ZA** and **filtered** to facilitate navigation through larger lists.

A maximum of 25 PRAs will be listed per page, use the pagination icon at the bottom of the table to navigate through multiple pages.

|                    |                              | PRA Ho                    | ome              |   | Previous PRAs  |   | М            | y CABI        |        |               |                |
|--------------------|------------------------------|---------------------------|------------------|---|----------------|---|--------------|---------------|--------|---------------|----------------|
| Previous PRAs      |                              |                           |                  |   |                |   |              |               |        |               |                |
| Session number 🕈 🔹 | 🕈 PRA title 🕈                | T                         | PRA start date 🕈 | T | PRA due date 🕈 | T | Status 🕈 🔻 🔻 | Completed dat | :e 🕈 т | PRA report    | Delete session |
| P00103             | Importing on<br>from China   | ions to Kenya             | 09/Oct/2018      |   | 29/Mar/2019    |   | In Progress  |               |        | <u>Report</u> | × Delete       |
| P00102             | Importing ap<br>from South A | ples to Kenya<br>frica    | 07/Oct/2018      |   | 28/Feb/2019    |   | In Progress  |               |        | <u>Report</u> | × Delete       |
| P00101             | Importing pe<br>from South A | ars to Kenya<br>frica     | 06/Oct/2018      |   | 27/Feb/2019    |   | In Progress  |               |        | <u>Report</u> | × Delete       |
| P00100             | <u>Importing cit</u>         | r <u>us to Kenya from</u> | 04/Oct/2018      |   | 22/Feb/2019    |   | In Progress  |               |        | Report        | × Delete       |
| P00099             | Importing wh<br>from Poland  | eat to Kenya              | 01/Oct/2018      |   | 28/Dec/2018    |   | In Progress  |               |        | Report        | × Delete       |

### My CABI

Make changes to the contact details stored in your MyCABI account. Make changes to contact preferences.

|                                  | PRA Home                    | Previous PRAs | Му САВІ |
|----------------------------------|-----------------------------|---------------|---------|
| My Profile                       |                             |               |         |
| First Name                       |                             |               |         |
| First Name                       |                             |               |         |
| Last Name                        |                             |               |         |
| Last Name                        |                             |               |         |
| Email                            |                             |               |         |
| example@gmail.com                |                             |               |         |
| Role/job                         |                             |               |         |
|                                  |                             |               |         |
| University                       |                             |               |         |
|                                  |                             |               |         |
| I am happy to be contacted for u | ser feedback                |               |         |
| I am happy to be contacted about | t CABI product and services |               |         |
| Update profile                   | Delete My CA                | ABI Account   |         |

## Initiation

Details of the PRA are entered in this screen. The information added to the search for a pest field is used to search the Compendium data to link to relevant datasheets.

| earch for a pest: start typing to search<br>e CPC for a species. Searching the<br>PC will allow the tool to provide a link<br>e species datasheet.                                                                             | Initia                                              | tion: By Pest                                                                                                    |
|----------------------------------------------------------------------------------------------------|-----------------------------------------------------|----------------------------------------------------------------------------------------------------|
| Pest name *<br>Search the Crop Protection Compendium to link to a pe                                                                                                    | est datasheet                                       | . Or if you cannot find the pest in the search dropdown you can add a new pest                                                                                          |
| Search for a pest                                                                                                    | Or                                                  | add a new pest name Add                                                                                                    |
| Country at risk * Select country                                                                                                    | •                                                   | If the species does not appear in the drop down, it is not in the CPC. Use Add                                                                                          |
| Suggested title for PRA (this can be edited) * <pre></pre>                                                                                                    |                                                     | new pest name which is a free text field                                                                                                    |
| PRA start date PRA due date                                                                                                    | ich the pest r                                      | isk analysis is being conducted. Define as precisely as possible.                                                                                                    |
| Define scope of PRA<br>This can include information on:<br>Reason(s) why the PRA is required<br>Details of the pathway<br>Mode(s) of transport                                                                                 |                                                     | (3000 characters left)                                                                                                    |
| Reason for PRA                                                                                                    |                                                     | (3000 characters left)                                                                                                    |
| Select reason for PRA                                                                                                    |                                                     | Ŧ                                                                                                    |
| Do previous PRAs exist for this pest?<br>Yes No De De De De De De De De De De De De De                                                                                                    | o previo<br>ben up tw<br>etails of p<br>etails of c | <b>us PRAs exist for this pest?</b> Selecting Yes will<br>yo additional text boxes:<br>previous PRAs for the pest in the PRA area<br>other relevant PRAs for the pest . |
| Expand the <b>reference box</b> to add<br>references. This text box will be vi<br>throughout the tool and can be ed<br>added to at any point. All reference<br>his text box will be added to a refer<br>section in the report. | l<br>isible<br>lited and<br>æs adde<br>erence       | d to                                                                                                    |

\*Pest name, country at risk and title are compulsory fields.

Next

Links to Categorization, the next stage of the PRA.

## Navigation in the tool

Two links are also available throughout the tool

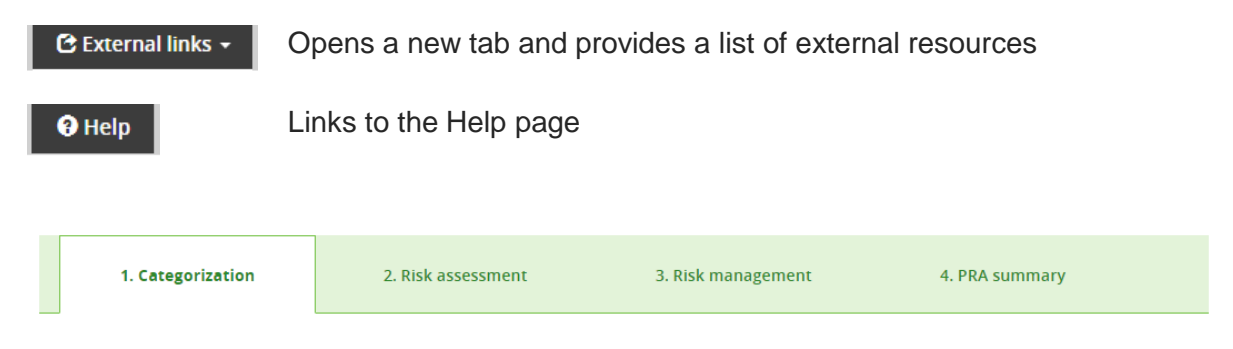

The tool is designed around **four tabs that you can access at any point** in the PRA process:

- Categorization
- Risk assessment
- Risk management
- PRA summary

There is also a **breadcrumb trail** that allows for navigation throughout the tool:

Home > Initiation: By Pest > Categorization > Risk Assessment > Risk Management > PRA summary

## Categorization

Categorization is a rapid assessment of the pest's identity, distribution and potential impacts to determine whether the pest potentially requires phytosanitary measures

- If the pest does not fulfil criteria to qualify as a quarantine pest, the PRA process can stop.
- If the pest does fulfil the criteria to qualify as a quarantine pest or in the absence of sufficient information, the uncertainties should be identified and the PRA process should continue to the risk assessment stage.

A quarantine pest is defined as: A pest of potential economic importance to the area endangered thereby and not yet present there, or present but not widely distributed and being officially controlled (FAO, 2019 <u>ISPM 5</u>).

### **Risk assessment**

#### Risk assessment is composed of five tabs:

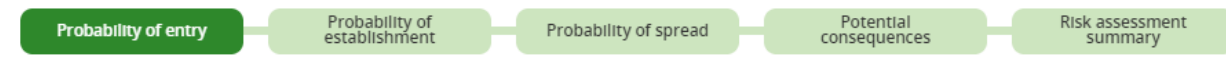

Under the first four tabs there is a set of questions. Text can be added below each question. Guidance is provided for some questions under Factors to consider. These Factors to consider can be used for guidance or copied into the text box to use as headings.

Next to each question, there are two drop down lists: Rating and confidence level. These are selected manually to allow you to assign a summary rating and confidence level for probability of entry, probability of establishment, probability of spread and potential consequences before deciding whether the pest requires phytosanitary measures.

#### Ratings available are:

Not assessed Negligible Low Medium High

#### **Confidence levels available are:** Not assessed Low Medium High

Save

Next

#### Summary section

At the bottom of each tab there is the option to provide a summary rating and confidence level along with some text to conclude the output for probability of entry, probability of establishment, probability of spread or potential consequences:

| Add summary rating |   | Add summary confidence level |  |
|--------------------|---|------------------------------|--|
| Not assessed       | T | Not assessed                 |  |
| Add a summary note |   |                              |  |
|                    |   |                              |  |
|                    |   |                              |  |
|                    |   |                              |  |
|                    |   |                              |  |
|                    |   |                              |  |
|                    |   |                              |  |

| Save | Saves and remains on the risk assessment page              |
|------|------------------------------------------------------------|
| Next | Saves and moves onto the next stage of the risk assessment |

#### **Probability of entry**

Relevant pathways for introduction can be selected and assessed as part of the risk assessment process.

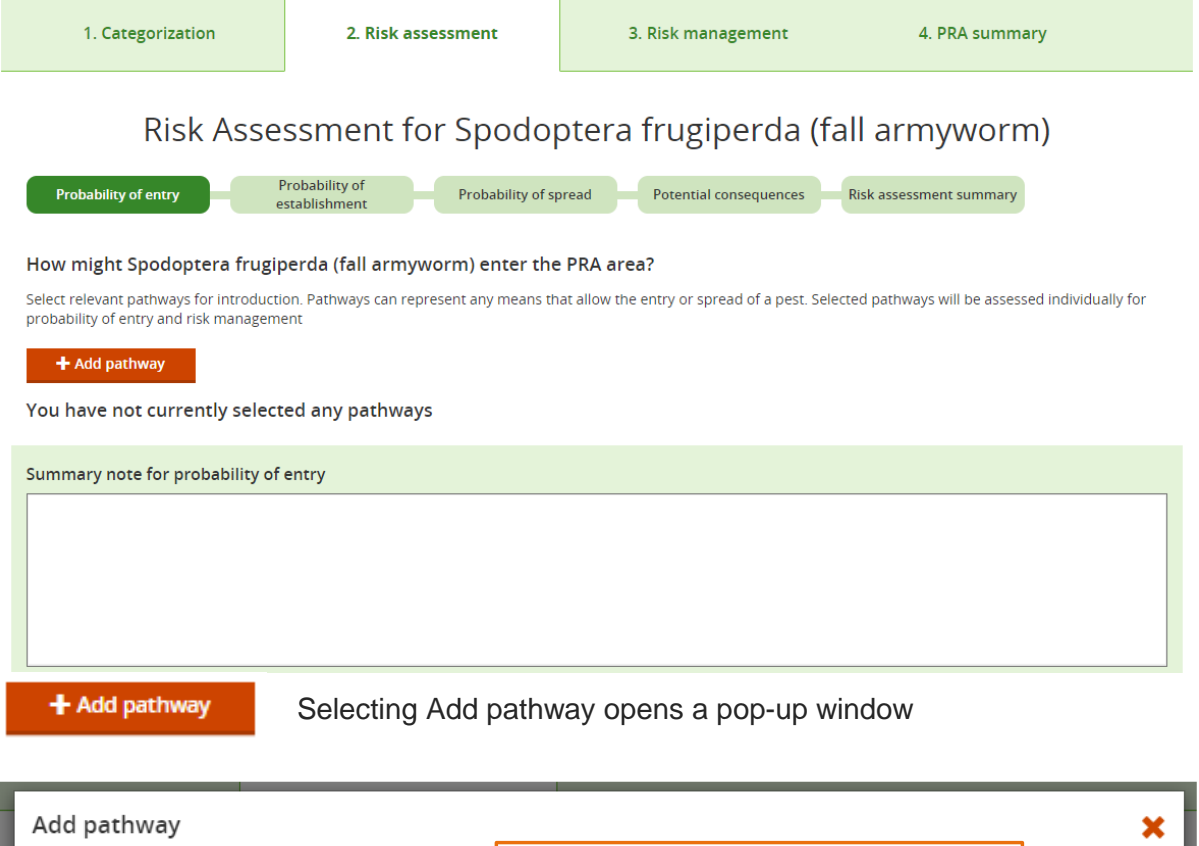

| Select pathway                                                                                                    | A dropdown list of predefined pathway is<br>available. Additional details on the pathway<br>being assessed can be added to the pathwa | у                 |    |
|----------------------------------------------------------------------------------------------------|----------------------------------------------------------------------------------------------------|-------------------|----|
| 2athway description<br>(500 characters left)                                                                            | description field.<br>Custom pathway can be added by selecting<br>'Other' from the pathway dropdown                                   |                   |    |
| <ul> <li>1. What is the probability of the pest being associal</li> </ul>                                               | ted with the pathway at origin?                                                                                                    | Auditating        |    |
| Pactors to consider                                                                                                    |                                                                                                    | Not assessed      |    |
| <ul> <li>prevalence of pescin the source area</li> <li>occurrence of life stage able to associate with pathw</li> </ul> | /av                                                                                                    | Add confidence le | ve |
| <ul> <li>seasonal timing</li> </ul>                                                                                     |                                                                                                    | Not assessed      |    |
| <ul> <li>pest management procedures applied at place of or</li> </ul>                                                   | igin                                                                                                    | 1000050000        | _  |
| pest management procedures applied at place of or                                                                       | lâu                                                                                                    |                   |    |

There are a four risk assessment questions, addressing probability of entry, which can be answered for each pathway selected. Each pathway is assessed individually.

|                                                                                                    |                                                                                                    | Add summary confidence level                                                                                                    |  |  |  |
|----------------------------------------------------------------------------------------------------|----------------------------------------------------------------------------------------------------|----------------------------------------------------------------------------------------------------|--|--|--|
|                                                                                                    | •                                                                                                    | Not assessed 🗸                                                                                                    |  |  |  |
|                                                                                                    |                                                                                                    |                                                                                                    |  |  |  |
| A summary statement, rating and confidence level can be added to conclude the probability of entry of the pest associated with that particular pathway. |                                                                                                    |                                                                                                    |  |  |  |
| hway a major or a minor pat                                                                                                    | hway?                                                                                                    |                                                                                                    |  |  |  |
| The option selected (N                                                                                                    | /lajor OR Mi                                                                                                    | nor) is added to the report.                                                                                                    |  |  |  |
| Does this pathway require management measures?                                                                                                    |                                                                                                    | athway will be added to the risk management stage,<br>anagement measures can be assigned to that<br>thway.                                                                                                 |  |  |  |
|                                                                                                    | ary statement, rating a<br>lity of entry of the pest<br>hway a major or a minor pat<br>The option selected (N<br>re management measures? | ary statement, rating and confider<br>lity of entry of the pest associated<br>hway a major or a minor pathway?<br>The option selected (Major OR Mi<br>re management measures?<br>Yes: the pi<br>so that ma |  |  |  |

Save

Selecting Save will close the window and add all relevant information to the probability of entry summary page.

#### The Probability of entry summary page lists all pathways that have been assessed.

| Budwood/graftwood N<br>Seeds for planting N                                                                                                    | /ledium<br>/ledium | Medium | Minor | No  | <b>F</b> 10 |          |  |
|----------------------------------------------------------------------------------------------------|--------------------|--------|-------|-----|-------------|----------|--|
| Seeds for planting N                                                                                                    | /ledium            |        |       |     | Edit        | × Delete |  |
|                                                                                                    |                    | High   | Major | Yes | Edit        | × Delete |  |
| The table displays all pathways that have been assessed, the summary rating and confidence levels and whether the pathway requires specific management measures. A summary statement can be added for the probability of entry of the pest, considering all pathways identified and assessed. |                    |        |       |     |             |          |  |

#### **Risk assessment summary**

The Risk assessment summary page contains a table with the summary ratings and confidence levels selected for probability of entry, probability of establishment, probability of spread or potential consequences.

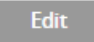

Select to return to the risk assessment and edit the relevant tab.

Based on the information included in the risk assessment, the decision should be made as to whether the pest requires phytosanitary measures. This completes the risk assessment stage:

#### Does the pest require phytosanitary measures?

Yes No

Yes – the option to continue to risk management will appear No – the PRA can end

### **Risk management**

The Risk management form lists all pathways that were identified as requiring phytosanitary measures at the probability of entry stage and contains a predefined set of phytosanitary measures to address post-entry management measures.

Select an appropriate phytosanitary measure by clicking on the check box and adding details in the text box underneath.

#### Risk management for: Agonoxena pyrogramma

At the place of production

| ✓ Inspection or testing                         | Post-harvest treatment                 |
|-------------------------------------------------|----------------------------------------|
| Type your note here                             | Type your note here                    |
|                                                 |                                        |
| (1000 characters left)                          | (1000 characters left)                 |
| Treatment of crop, field or place of production | Specially protected growing conditions |
| Type your note here                             | Type your note here                    |
|                                                 |                                        |
| (1000 characters left)                          | (1000 characters left)                 |

Once all risk management options have been considered this stage can be marked as complete:

### Are management options for Agonoxena pyrogramma complete?

Yes ONO

## Pest risk analysis summary

#### What information is in the table?

The Pest risk analysis summary tab provides a summary of the risk assessment ratings and the management options selected for each pathway and post entry. Management options can be edited by returning to the Pest risk management tab.

There are two text boxes available to add a summary and details of next steps:

| PRA summary notes   |                                                            |
|---------------------|------------------------------------------------------------|
| Type your note here |                                                            |
|                     |                                                            |
|                     |                                                            |
|                     |                                                            |
|                     | (1000 characters left)                                     |
|                     |                                                            |
| Next steps          |                                                            |
| Type your note here |                                                            |
|                     |                                                            |
|                     |                                                            |
|                     |                                                            |
|                     | (1000 characters left)                                     |
|                     |                                                            |
|                     | Save and return to pest list Change PRA status to complete |

The PRA can be finalized by clicking on the **'Change PRA status to complete'** button below.

The PRA will then show as 'complete' in your recent PRAs and previous PRAs on the homepage. You can still go back and edit the PRA at any time by clicking on the PRA title in the recent PRAs and previous PRAs tables.

### Report

The report output can be generated at any stage of the PRA process.

The report will initially be generated as an HTML document but can be exported as a Word document by selecting the download button:

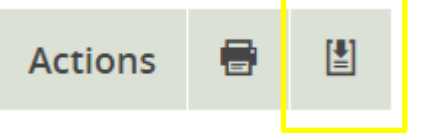

### **External links**

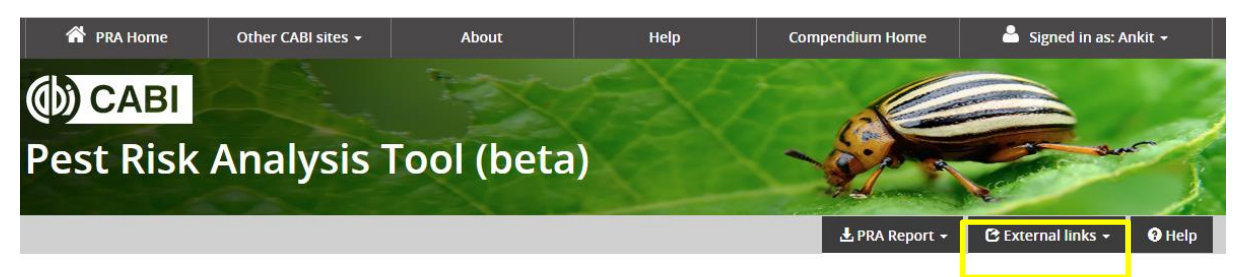

A dropdown of relevant websites is provided.

### **International Organizations**

Food and Agriculture Organization (FAO)

IPPC International Phytosanitary Portal (IPP)

International Seed Federation (ISF)

Standards and Trade Development Facility (STDF)

World Trade Organization (WTO)

**Regional Plant Protection Organizations (RPPOs)** 

National Plant Protection Organizations (NPPOs)

**Phytosanitary Standards and Regulations** 

<u>IPPC International Standards for Phytosanitary Measures (ISPMs)</u>, see particularly and <u>ISPM 2</u> and <u>ISPM 11</u> for PRA and <u>ISPM 5</u> for a glossary of phytosanitary terms

WTO Sanitary and Phytosanitary Measures

### **EPPO Platform on PRAs**

**Agricultural Production and Trade Statistics** 

FAOSTAT

UN Comtrade Database

USDA Foreign Agricultural Service (FAS)

#### **IPPC PRA Training Materials**